# **TIMELINK**. Assigning Additional Work Centers to an Employee

When to use: To create an additional Work Center for an employee. The employee will be attached to multiple Work Centers.

| Web Address | https://timelink.utoronto.ca/timelink/login |
|-------------|---------------------------------------------|

#### Login to the TimeLink Home Page

From the TimeLink Main Menu, select: Persons Management>Personnel Administration>Work Info Assignments>Assign Work Centers

| Person Management                                  | Assign Work Centers - PERS175 |                      |
|----------------------------------------------------|-------------------------------|----------------------|
| E-10 Personnel Administration                      | File Actions Help             |                      |
| G Time Assignments                                 |                               |                      |
| B-                                                 | Persons                       | ~                    |
| Assign Jobs                                        |                               |                      |
| Assign Work Centers                                |                               | 4 4 1-100 of 741 🕨 🗎 |
|                                                    | Person ID P Name P            | • 🔺                  |
|                                                    |                               |                      |
|                                                    |                               |                      |
|                                                    |                               |                      |
|                                                    |                               |                      |
|                                                    |                               |                      |
|                                                    |                               |                      |
|                                                    |                               |                      |
|                                                    |                               |                      |
|                                                    |                               |                      |
|                                                    |                               |                      |
|                                                    |                               |                      |
|                                                    |                               |                      |
|                                                    |                               |                      |
|                                                    |                               |                      |
|                                                    |                               |                      |
| <ul> <li>Ime and Labor</li> <li>Deuroll</li> </ul> |                               |                      |
| Payroll                                            |                               |                      |
| My Liser Account                                   |                               |                      |
| System Administration                              |                               |                      |

Click on the toggle find selection icon

A list of employees will be proposed on the Assign Work Centers Screen (**PERS175**) as seen above.

#### For a more specific search criteria, you can follow the steps described below:

| Assign Work Centers - PERS175 |       |  |  |
|-------------------------------|-------|--|--|
| File Actions Help             |       |  |  |
| 3   🖉 🔍   🥥                   |       |  |  |
| Search Criteria               |       |  |  |
| Damage ID                     |       |  |  |
| Person ID                     |       |  |  |
| Last Name                     |       |  |  |
| First Name                    |       |  |  |
| Group                         | All 🗸 |  |  |
| Apply Save Search             |       |  |  |

| Person ID  | Enter the employee's personnel number (if less than 8 digits, then add zeroes in |
|------------|----------------------------------------------------------------------------------|
|            | front of the personnel number to total 8 digits)                                 |
| Last Name  | Enter the employees Last Name                                                    |
| First Name | Enter the employees First Name                                                   |
| Group      | From the drop down menu, select the Group you want to see                        |

#### Click on Save Search and Apply.

Note: You can search by any of the search criteria listed above (e.g. by Person ID or Last Name etc.)

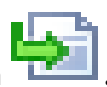

Double click the employee to whom you want to assign the Work Center. Select the Create icor

## The Assign Work Center Screen (PERS175) will be proposed as seen below:

| Assign Work          | Centers - PERS175       |                            |                             |         |    |       |          |   |
|----------------------|-------------------------|----------------------------|-----------------------------|---------|----|-------|----------|---|
| File View            | Actions Help            |                            |                             |         |    |       |          |   |
| 📙 😂   🗢 🌳 🥩          | A   🗟 🗊 🗶   🥹           |                            |                             |         |    |       |          |   |
| Work Center List     |                         |                            |                             |         |    |       |          | ~ |
| View Active A        | ssignments as of:       |                            |                             | -       |    | जि जि | 4.2.52   |   |
| @Gap Analyzer        | No gaps exist in curren | t Primary records date ran | ige                         |         |    |       | 1-2 of 2 |   |
| Name                 | Description             | Effective Date             | End Date 😐 Primary Flag 🛛 🖻 |         |    |       |          | • |
| OISE Library         | OISE Library            | 10/01/2012                 | 1                           |         |    |       |          |   |
| CIDE EIDITY          | CIGE EDITIY             | 03,13,2013                 |                             |         |    |       |          |   |
|                      |                         |                            |                             |         |    |       |          |   |
|                      |                         |                            |                             |         |    |       |          |   |
|                      |                         |                            |                             |         |    |       |          |   |
|                      |                         |                            |                             |         |    |       |          |   |
|                      |                         |                            |                             |         |    |       |          |   |
| 4                    |                         |                            |                             |         |    |       |          |   |
| Work Center Assignme | ent                     |                            |                             |         |    |       |          | ~ |
| Effective Date*      |                         |                            | Work (                      | Center* | a, |       |          |   |
| End Date             |                         |                            |                             |         |    |       |          |   |
| Primary              |                         |                            |                             |         |    |       |          |   |
| 1                    |                         |                            |                             |         |    |       |          |   |
|                      |                         |                            |                             |         |    |       |          |   |
|                      |                         |                            |                             |         |    |       |          |   |
|                      |                         |                            |                             |         |    |       |          |   |
|                      |                         |                            |                             |         |    |       |          |   |

### Complete the following fields as seen on the screen above:

| Effective Date | Enter the date on which this Work Center is effective                                                                                                    |
|----------------|----------------------------------------------------------------------------------------------------|
| End date       | Leave blank unless there is a limited time period for the Work Center                                                                                                    |
| Primary        | Select this indicator if the Work Center is the employee's primary Work Center.<br>Once saved, number 1 will indicate the primary Work Center and 0 the additional<br>Work Center. |
| Org Unit       | From the drop down menu, select the Work Center that you want to assign                                                                                                    |

#### Save the Work Center

Click on the save icon 📕 to save the newly assigned Work Centre.

#### Confirmation

Review the Work Center list. You should see the primary and additional Work Center(s) assigned to the employee.

#### Final Step – Request to HRIS

To complete the Work Centre set-up, you must send a request to HRIS to have the org unit set-up **AND** request an EMD (refer to the **Employee Master Data Request Process** document for details).

# NOTE: EMDs with future dates will not be processed – i.e. the request date should not be a future date.